## オンライン参加の手引き

オンライン参加していただくにあたり、参加の方法、ルールをご案内させてい ただきます。

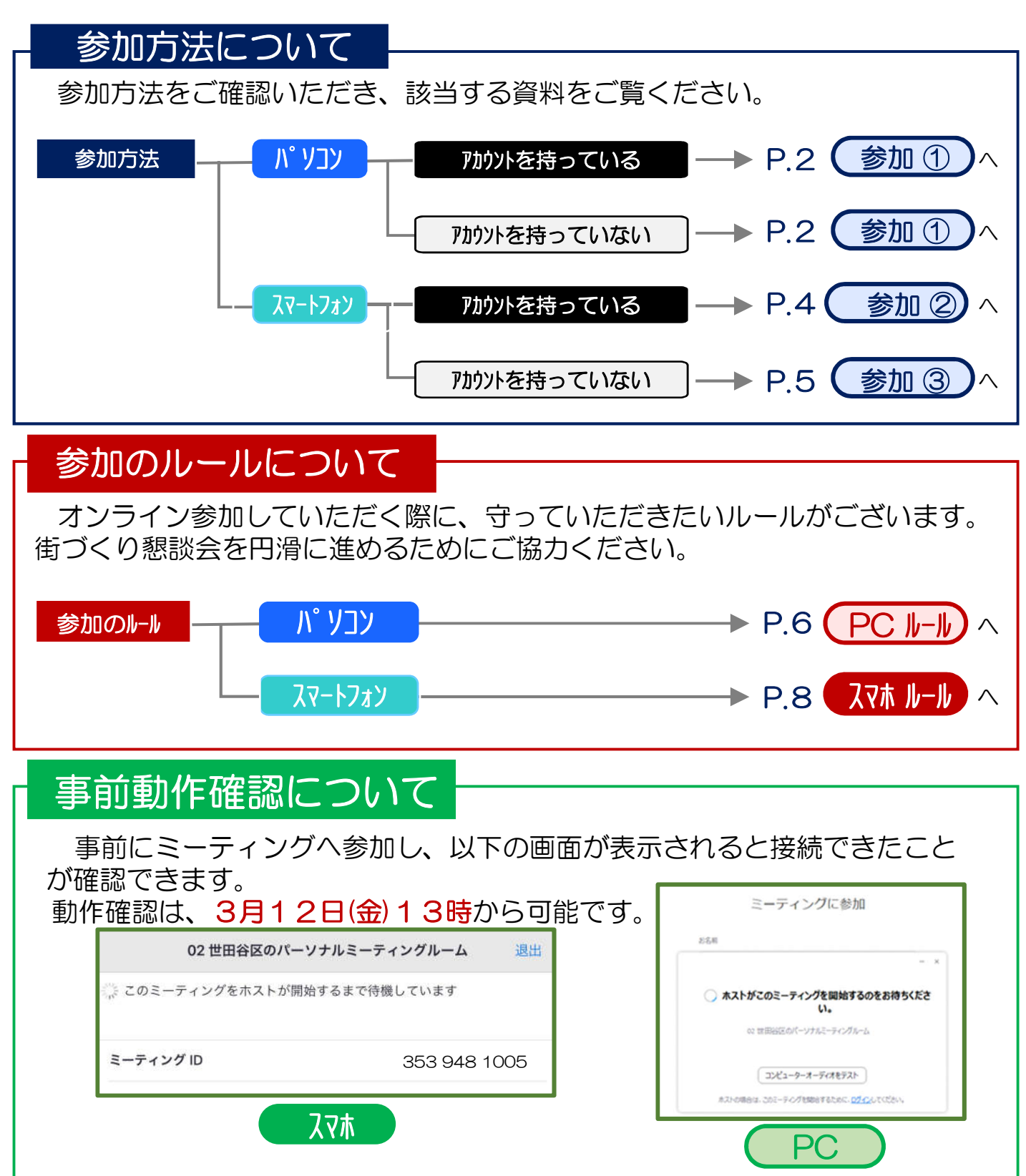

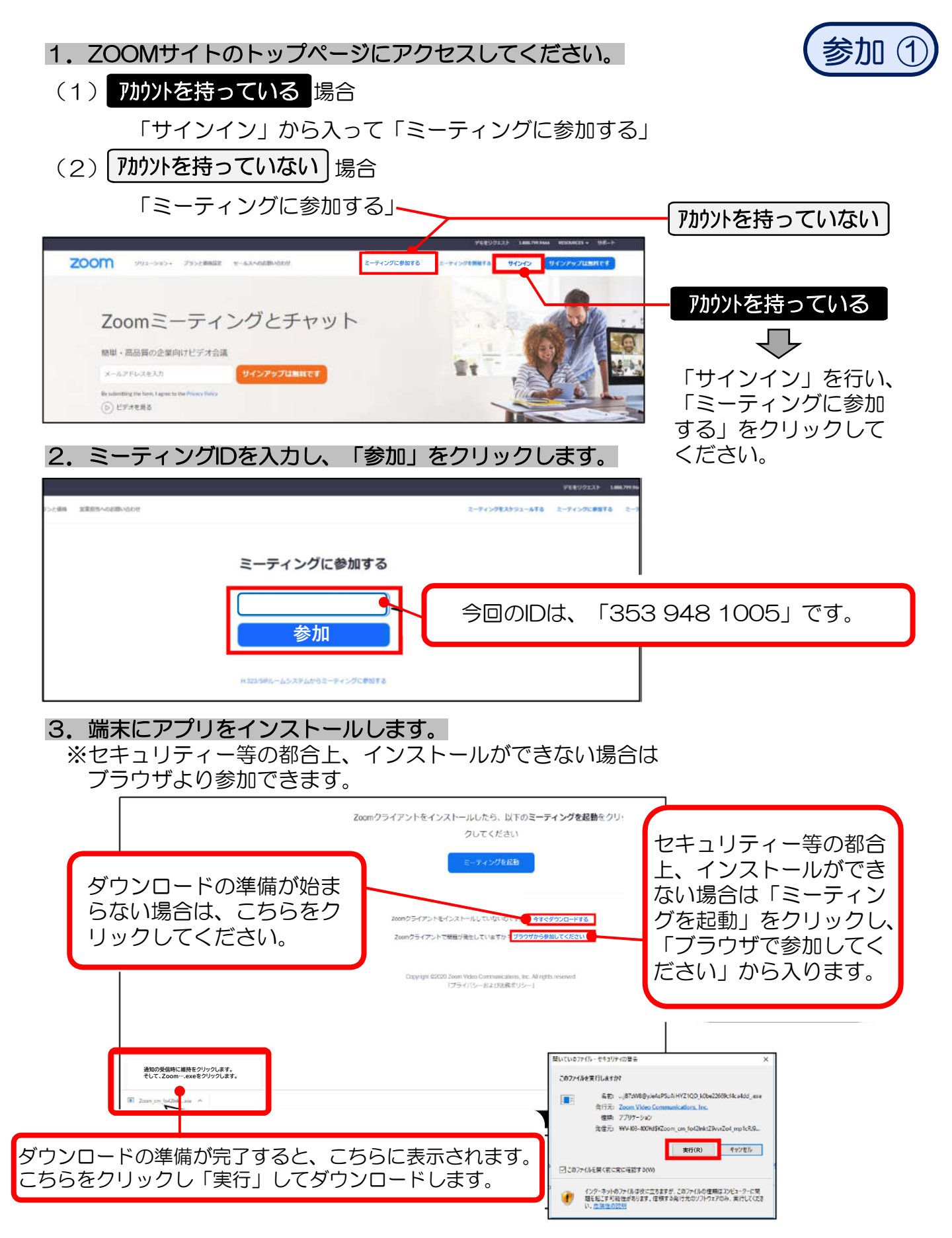

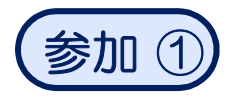

※ブラウザからする場合、参加名を入力し、「参加」をクリックします。

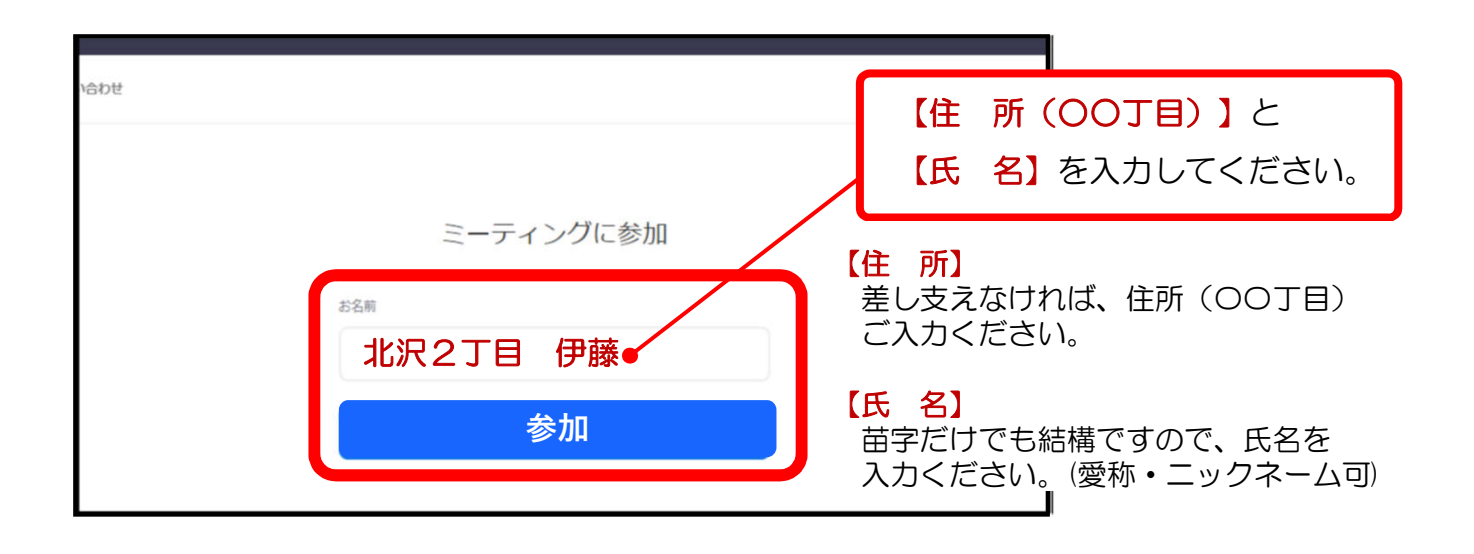

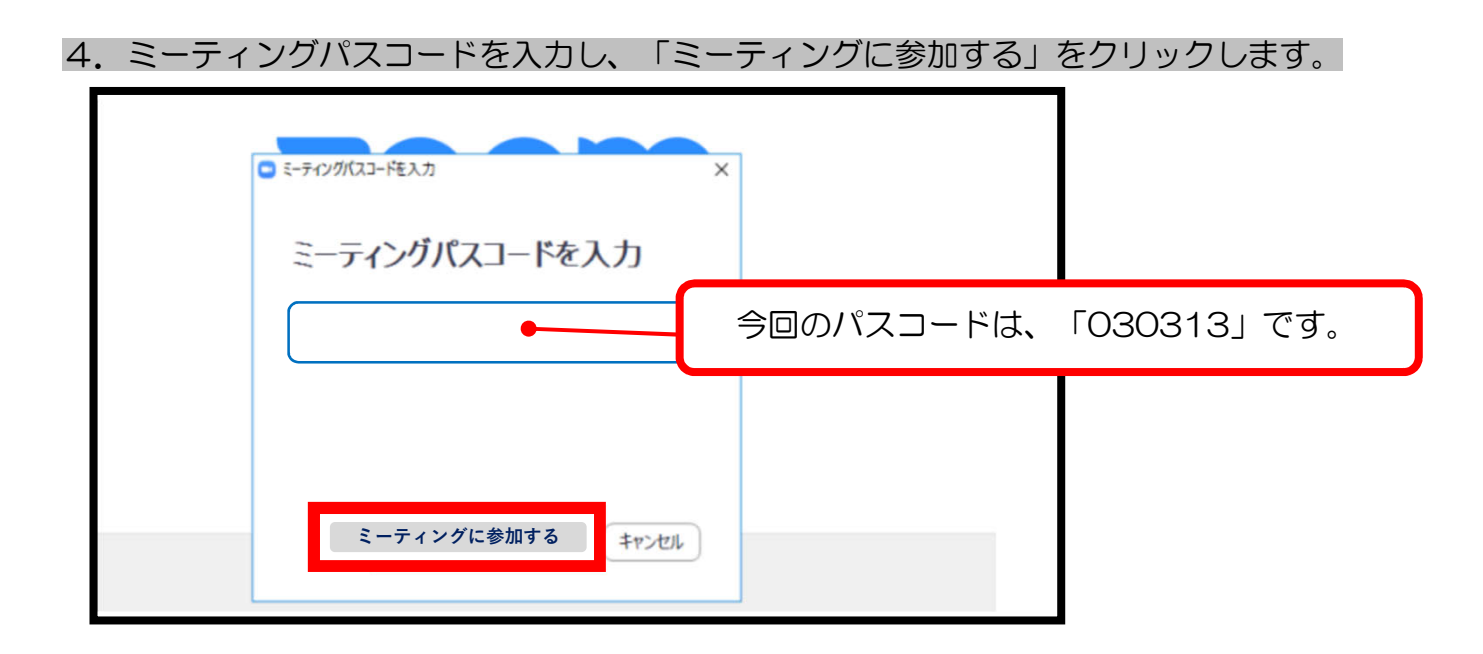

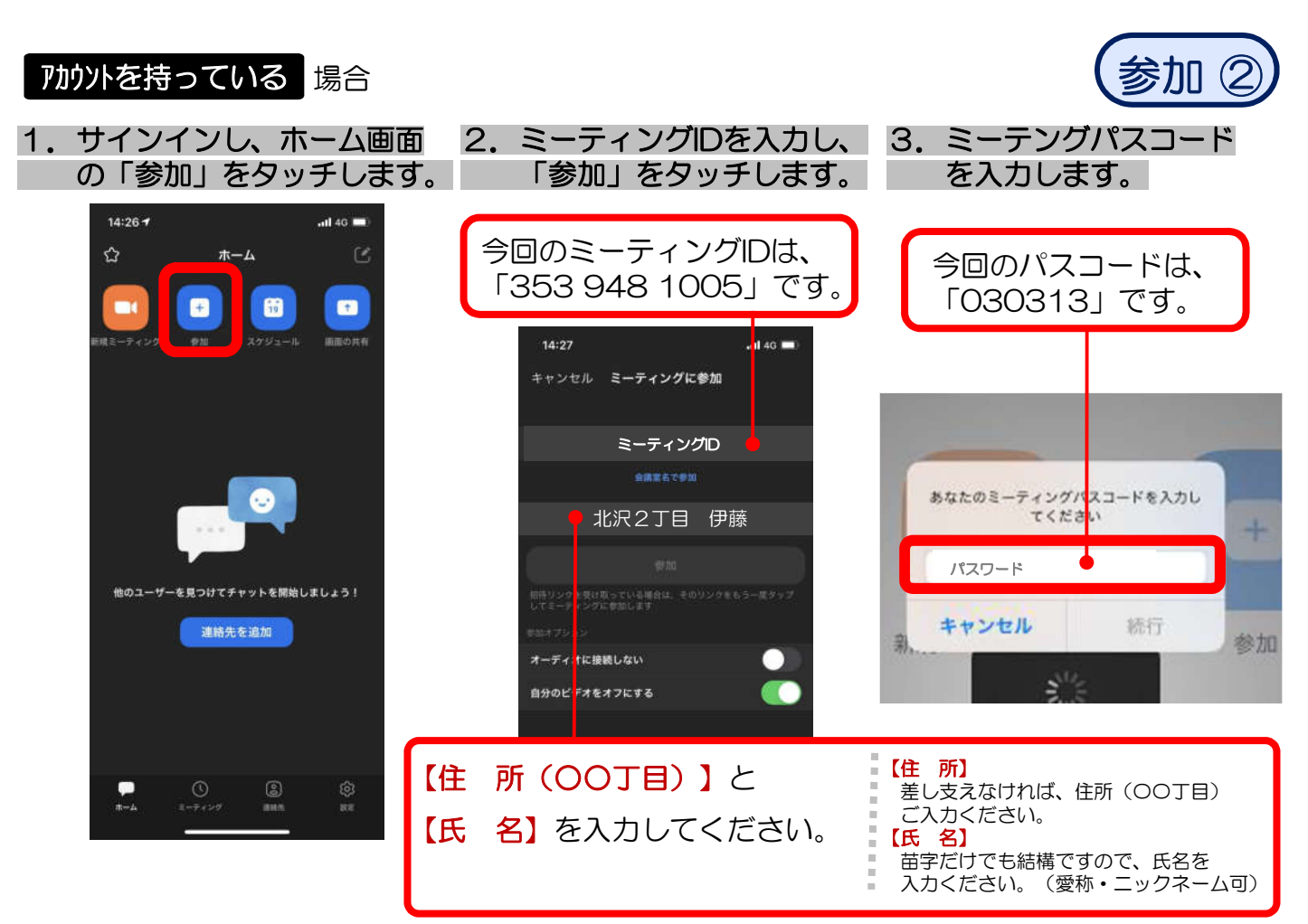

4. ビデオプレビューで「ビデオなしで参加」 をタッチします。

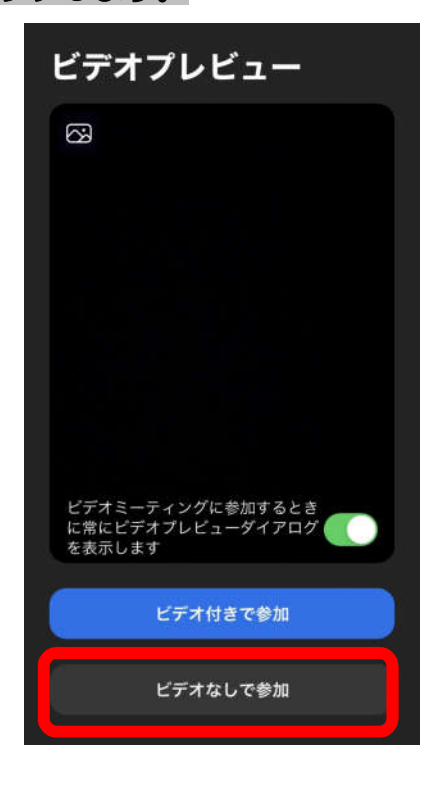

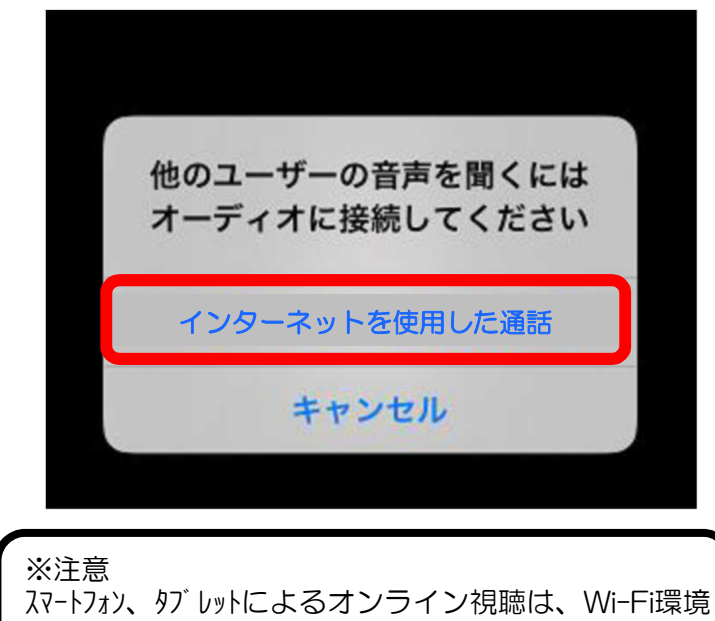

でのご利用を推奨します。 Wi-Fi環境でないと、多大なデータ(パケット)通信料がかかりますのでご注意ください。

P.4

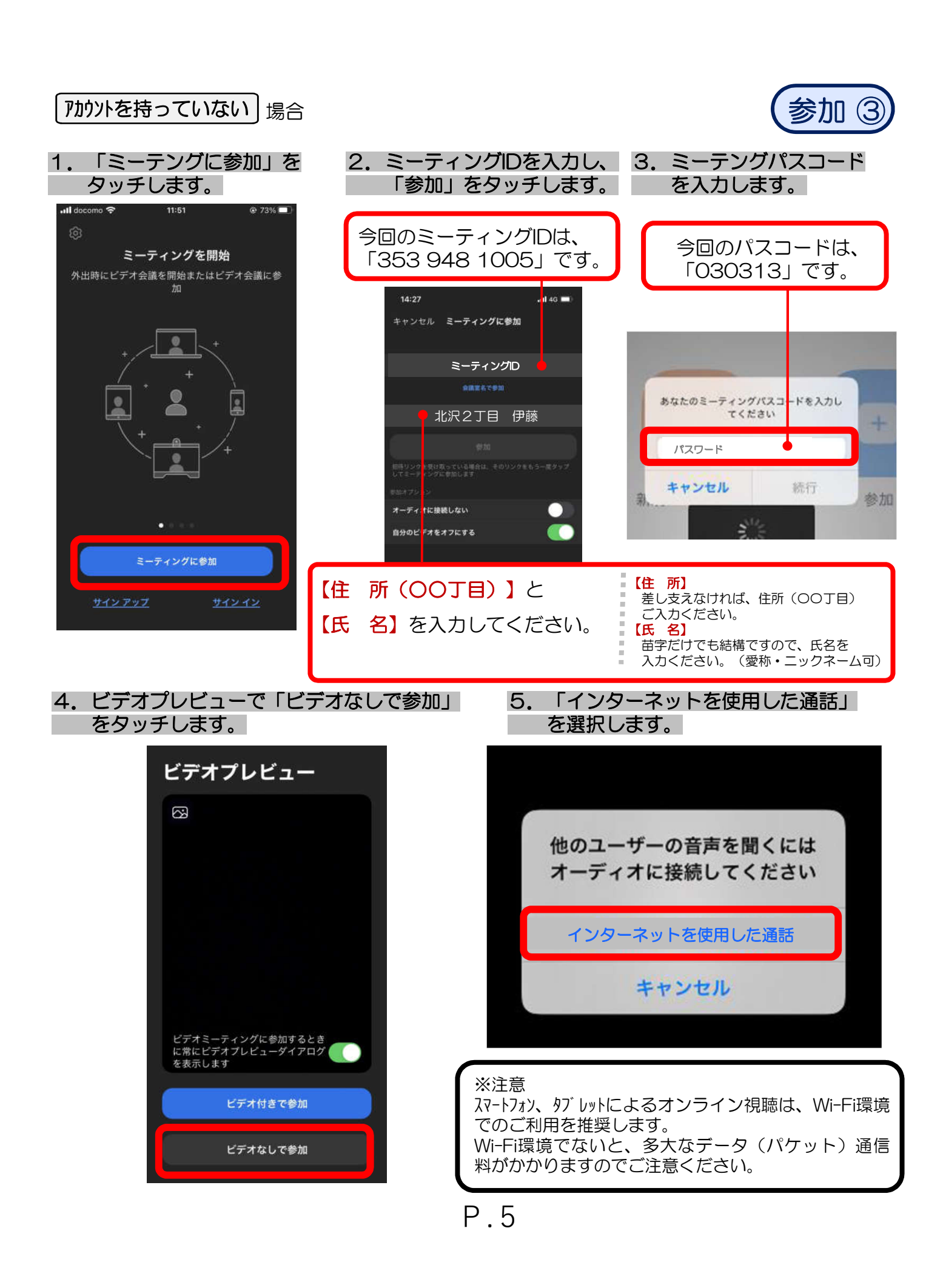

# 【必ず設定、確認してください】

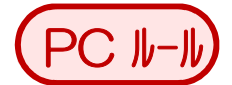

【その①】名前の設定

※すでに設定済みの方は不要です

- ① 「参加者」のタブをクリックします。
- 2 右端に一覧が展開します。
- ③「詳細」をクリック → 「名前の変更」をクリックします。
- ④ 【住所】 【氏名】を入力し、「OK」をクリックします。

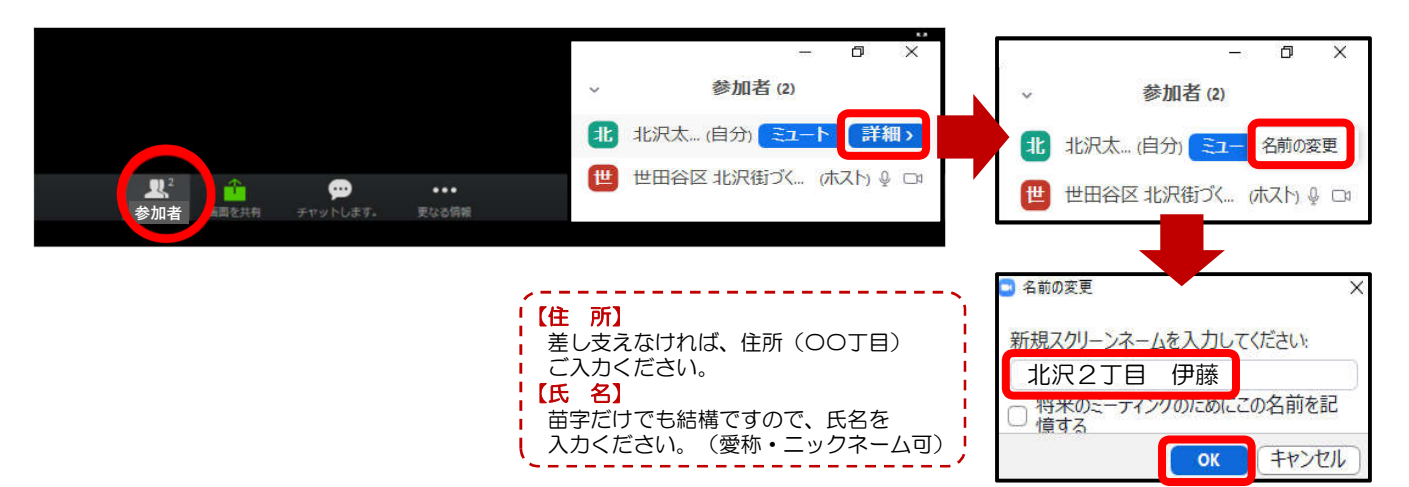

#### 【その②】ご意見・ご質問はチャットを使用してください。

「チャット」をクリックしてください。
「送信先」は「全員」を指定してください。
「どこの施設・場所」で「だれに対して(例:世田谷区)」
を入力していただく
④その上で、メッセージを入力、送信してください。

#### ※音声によるご意見・ご質問はできません。

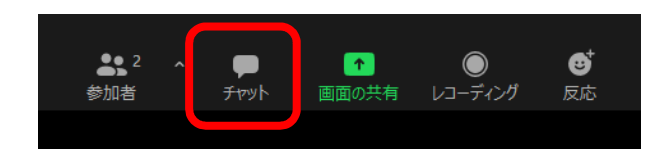

| 送信先: 全貝 🗸         | 🗅 ファイル \cdots |
|-------------------|---------------|
| ここにメッセージを入力します。。。 |               |
|                   |               |
|                   |               |

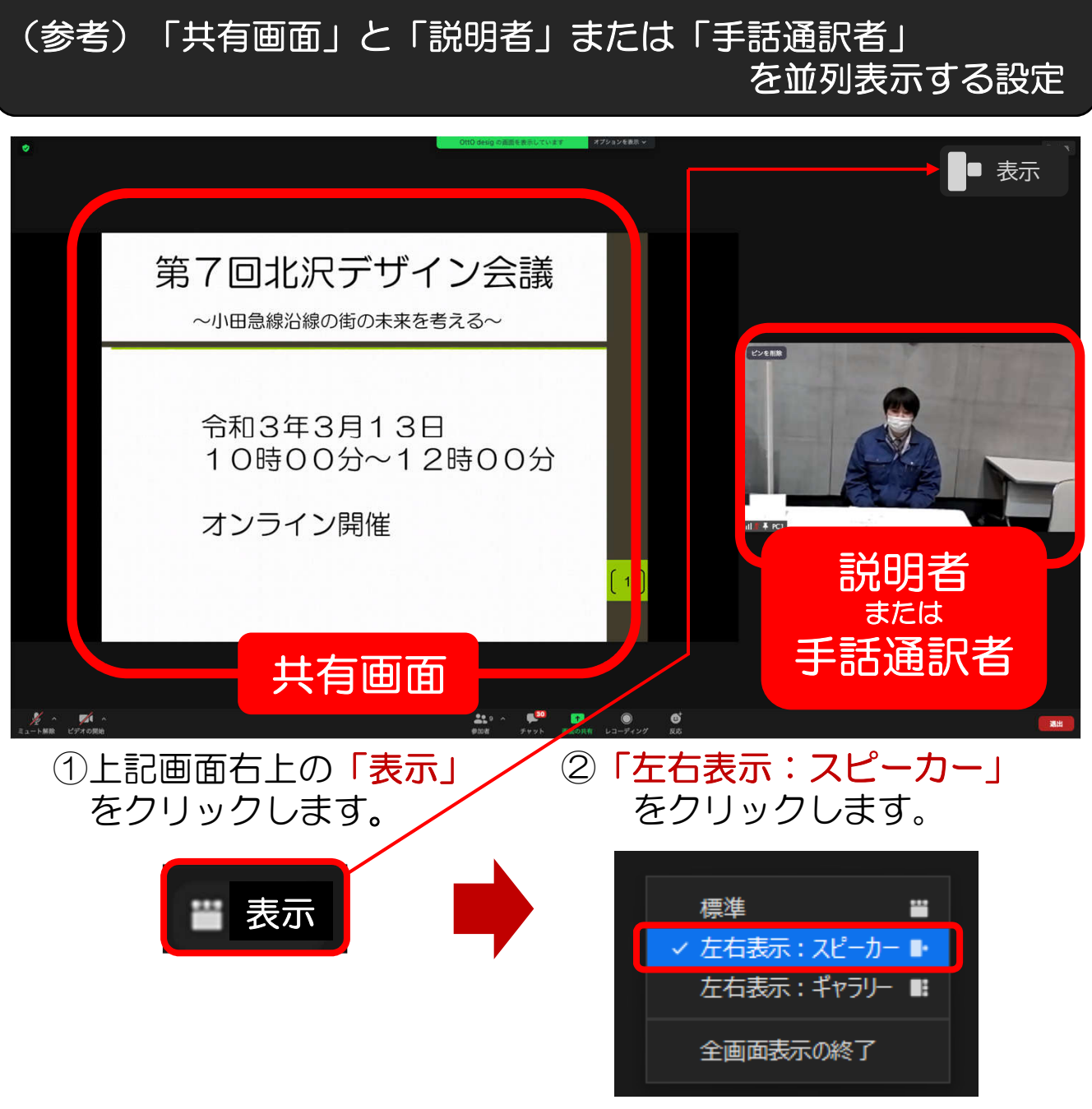

※パソコンの機種によって、操作方法や表示画面が異なる場合があります。

### 【その③】 マイクはミュート、ビデオはOFF

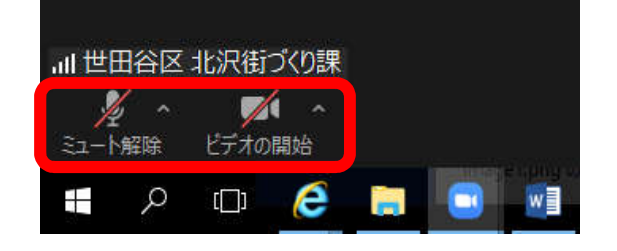

- マイクはミュートにしてください。
- ・ビデオはOFFにしてください。

※<u>録音・録画は禁止</u>です。 ご了承ください。

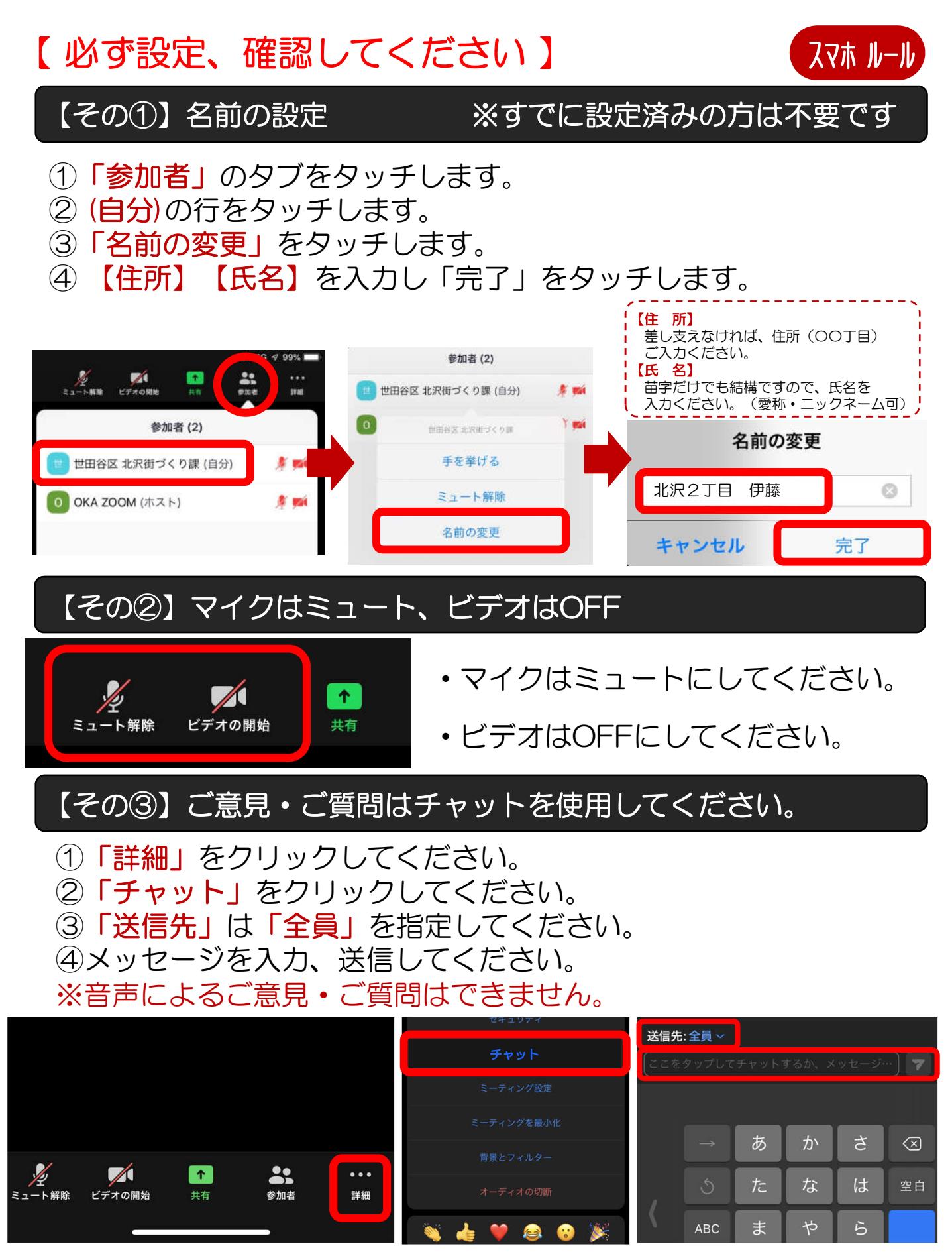

P.8

#### (参考)「共有画面」と「説明者」または「手話通訳者」 を並列表示する設定

①画面から、「説明者」または「手話通訳者」 ②「スクリーン共有に切替」をタッチします。 の画面をダブルタッチします。→ビデオ画面 が固定できます。

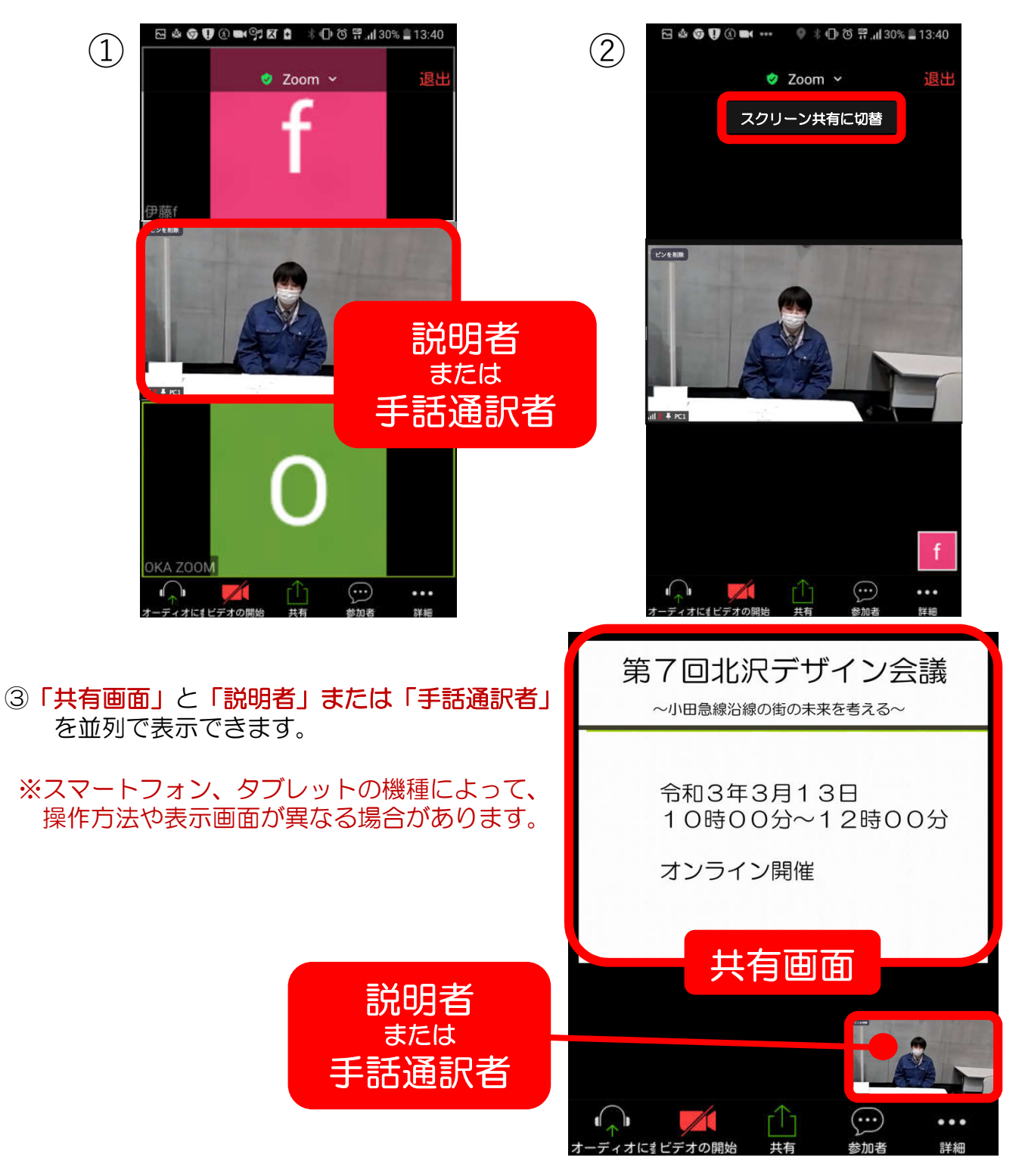